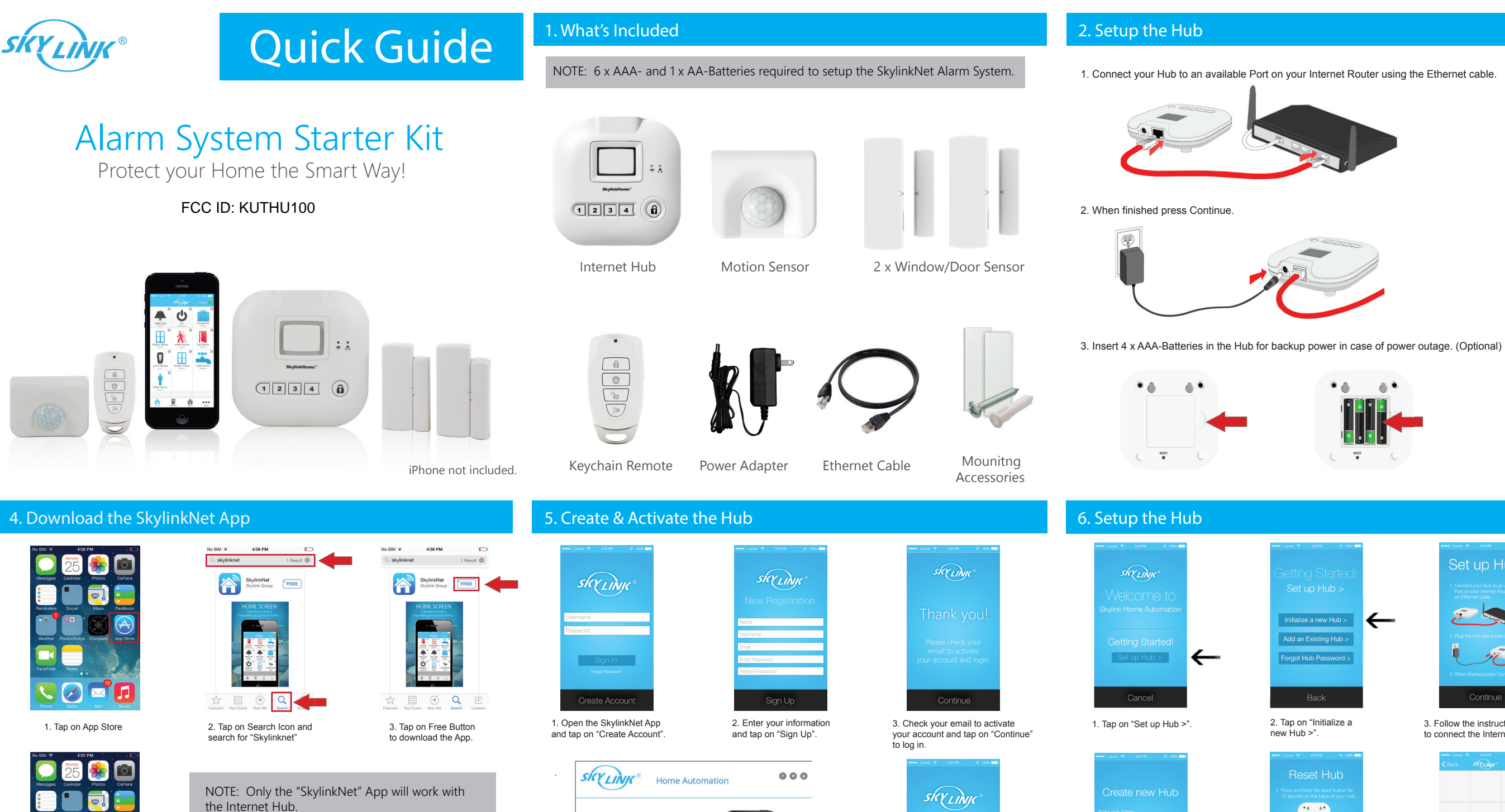

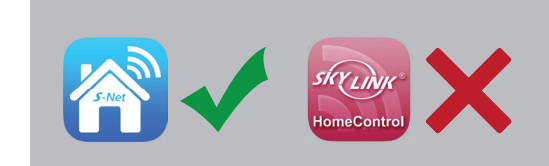

4 When download is completed it will show on your HomeScreen.

4. Click on the link from the email to activate your account.

4. Enter your information

Sign In

5. Now you are ready to

login to your account.

and tap on "Continue".

## 3. Insert Batteries for Sensors

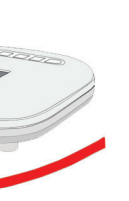

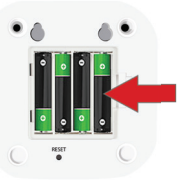

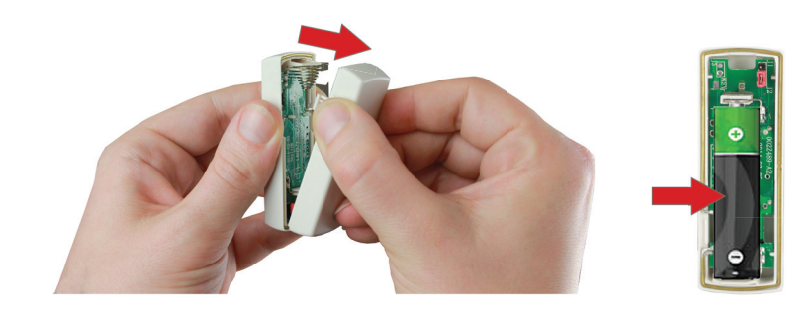

1. Push the both side in and open the cover of the Window/Door Sensor and insert a AAA-Battery.

1. Pull the "Tag Isolator" or use a coin to open the Motion Sensor and insert a AA-Battery.

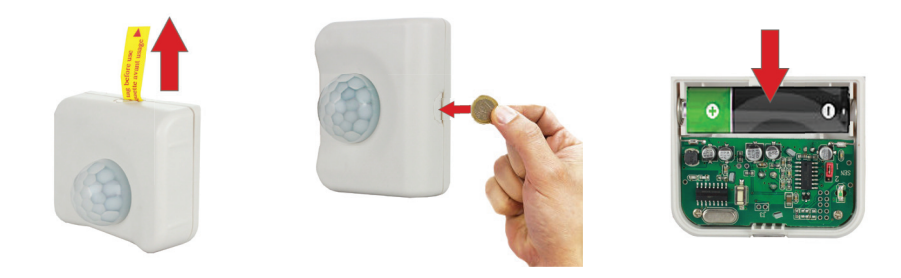

# 7. Add Sensors and Keychain Remote

|              |       | yi | 1 Millio |
|--------------|-------|----|----------|
| System Sett  | tings |    | >        |
| Alarm Settin | igs   |    | >        |
| Event Log    |       |    | >        |
| Select Hub   |       |    | >        |
|              |       |    |          |
|              | Ø     |    | •••      |

1. Go to "More" and tap on "System Settings".

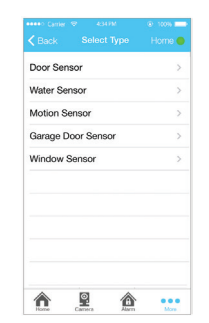

5. Select the type of sensor you want to add.

| Timer Settings        |  |
|-----------------------|--|
| Camera Settings       |  |
| Internet Hub Settings |  |
| Time Settings         |  |
| Hub Keypad Password   |  |
|                       |  |
|                       |  |
|                       |  |

Add Device Add Timer Add Camera Add Internet Hub 

3. Tap on "Add Device".

Learning mode To add the sensor now, press "Learn Now and activate the sensor as shown.

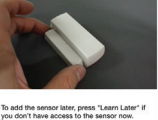

Learn Later Learn Now

7. Tap the "Learn Now" button and follow the video to activate the sensor.

| Back Add           | Device    | Home 🔴 |
|--------------------|-----------|--------|
| Lighting           |           | >      |
| Appliances         |           | >      |
| Sensors            |           | >      |
| Garage Door Ope    | ner       |        |
| Security Remote    |           | >      |
| Siren/External Ala | rm/Dialer | >      |
|                    |           |        |
| ^ ₽                |           | •••    |

"Security Remote".

. Now trigger the sensors to test if the SkylinkNet App s showing the sensor status

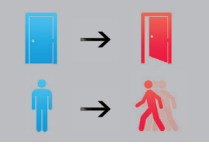

NOTE: If motion is detected, a red ed light inside the sensor will flash. Sensor will not be triggered by new otion unless no motion has been detached for 15 seconds.

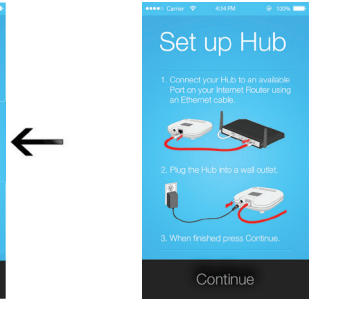

3. Follow the instruction on screen to connect the Internet Hub.

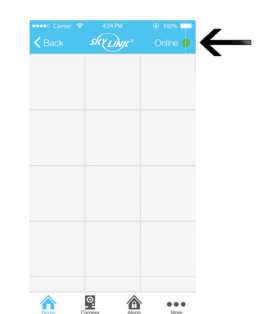

5. Follow the instruction on screen to reset the Internet Hub and tap "Continue".

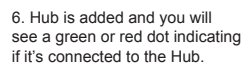

 $\leftarrow$ Hone Ren Alam Mon 2. Tap on "Setup Wizard".

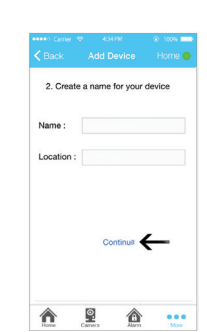

6. Name your sensor and location and tap "Continue".

4. Tap on "Sensors" or

(If you select Security Remote, skip to Step 6)

## 8. Setup Hub Keypad Password

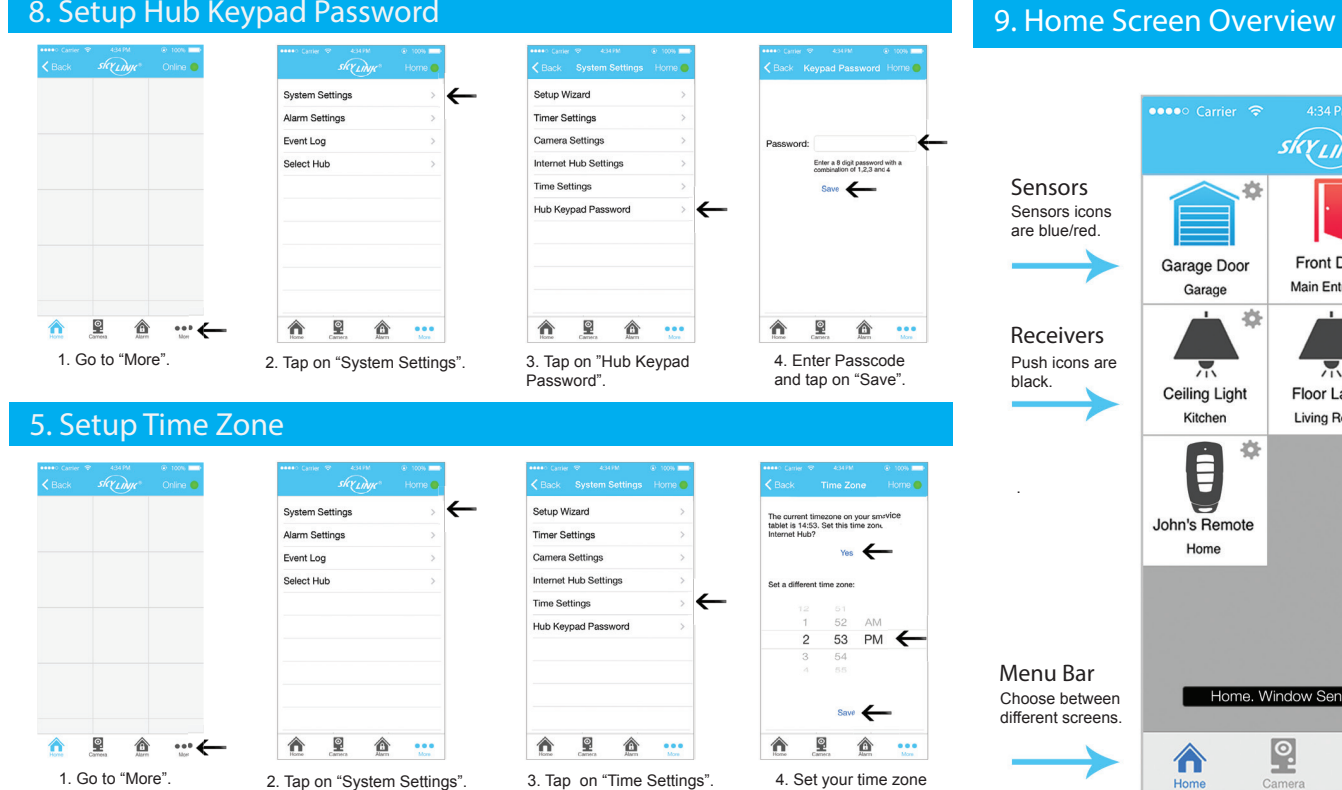

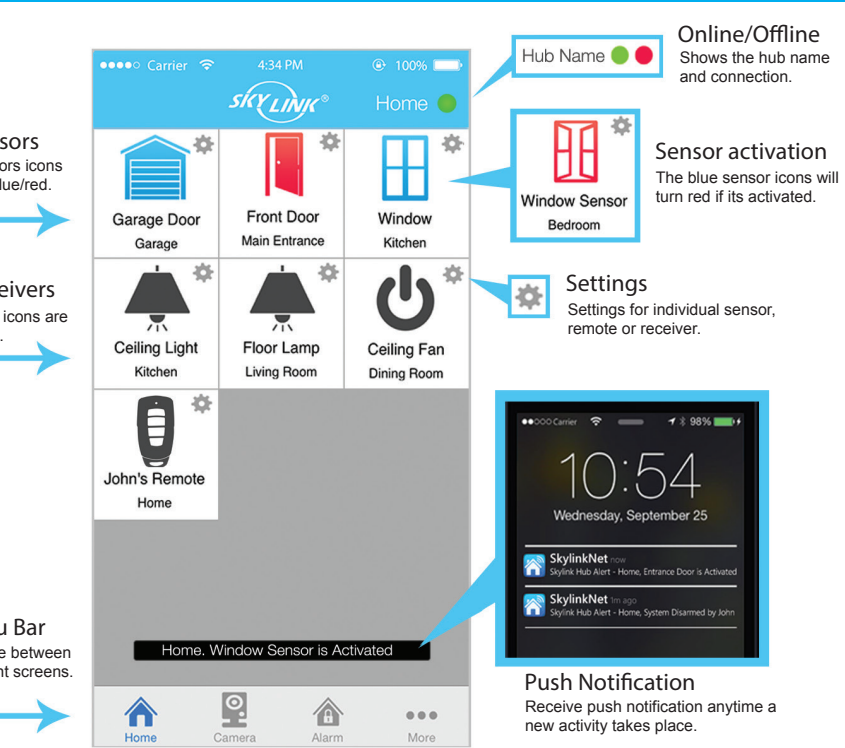

# 10. Sensor Settings

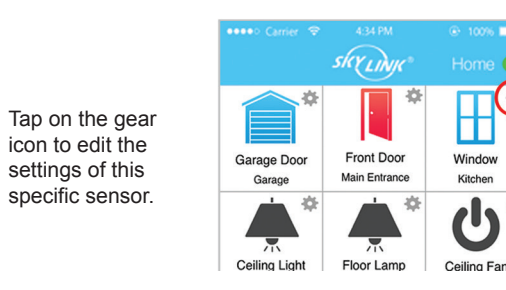

| od 🗢              | 14:53                | <b></b>   | iPod 🗢             | 14:54                                 |                   |
|-------------------|----------------------|-----------|--------------------|---------------------------------------|-------------------|
| Ç.                | Edit Settings        |           | <                  | Edit Settings                         |                   |
| Alarm<br>Settings | Push<br>Notification | Chime     | Alarm<br>Settings  | Push<br>Notification                  | Chime             |
| Select a          | Alarm Settings       | s device: | Arm Home/A         | Aways                                 | Disabled          |
|                   | Arm Away Only        |           | When do<br>notific | you want to receitations for this de- | ive push<br>vice? |
|                   | Arm Home/Awa         | v 👘       |                    | During Alarm                          |                   |
|                   | Instant Alarm        |           |                    | Always                                |                   |
|                   | Disabled             |           |                    | Cancel                                |                   |
|                   | Cancel               |           |                    | _                                     |                   |

Alarm Settings Push Notification Select if you want to Select when this sensor should activate an alarm. receive a push notification will sound an alert chime when during an alarm only or always when a sensor is activated.

12. Alarm Screen Overview

2. Tap on "System Settings"

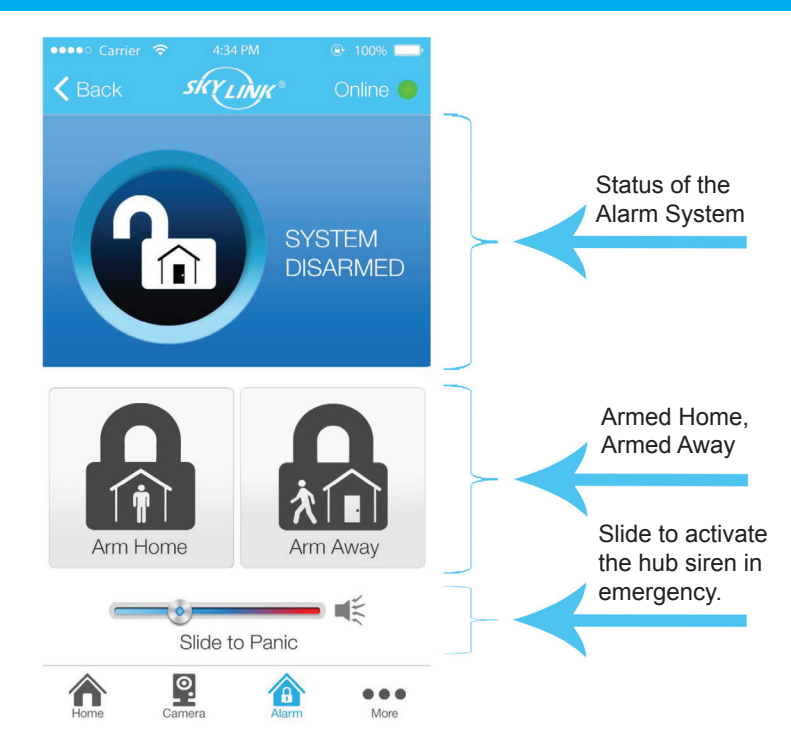

# 13. Arm Home / Arm Away

and tap on "Save."

| SKYLINK |      |
|---------|------|
|         |      |
|         | HOME |
|         |      |

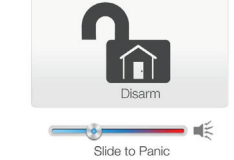

<u>0</u> ... 

#### Arm Home

Select "Arm Home" to protect while you're at home. This mode deactivates motion sensors but leaves other sensors activated.

skylink EXIT DELAY 之

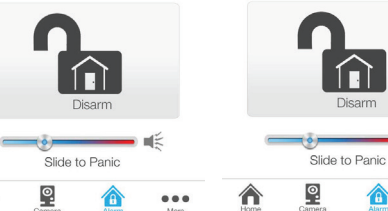

 $\hat{\mathbf{n}}$ 

### Arm Away / Exit Away

...

Select "Arm Away" to protect your home when your away. This mode activates or triggers the alarm after a default set of time, giving you enough time to get in and out of your house to arm/disarm the alarm system.

# 14. Disarm Alarm System

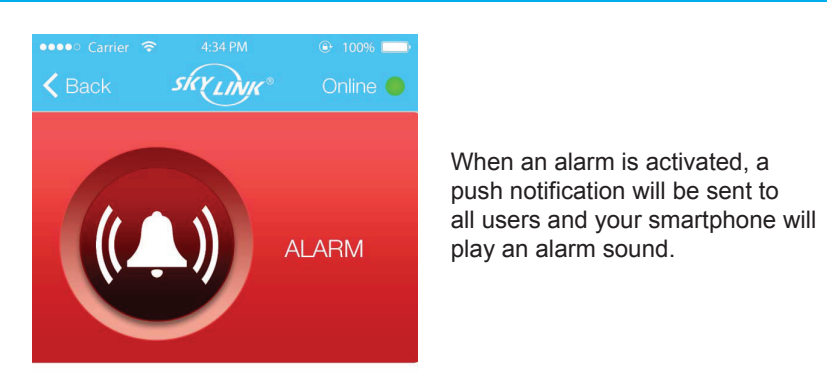

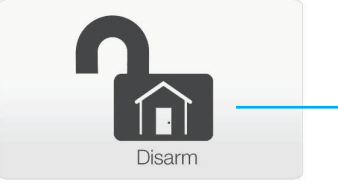

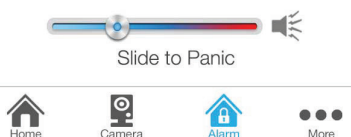

#### Push Notification **⊤(**‡) Alarm Settings Chime Always Disable Window Kitchen Learn Rename Delete

| ngs    | Push<br>Notification | Chime        |
|--------|----------------------|--------------|
|        | Always               |              |
| vrn    | Rename               | Delete       |
| Enable | Chime for this de    | vice?<br>/es |

Chime

If enabled, the internet hub, this sensor is activated.

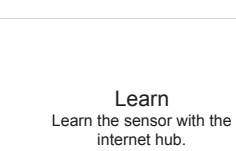

(Learn the sensor if you have selected "Learn Later" in Step 7 of "Add Sensors and Keychain Remote)

Rename Change the name of this sensor.

Delete Delete this sensor from the hub.

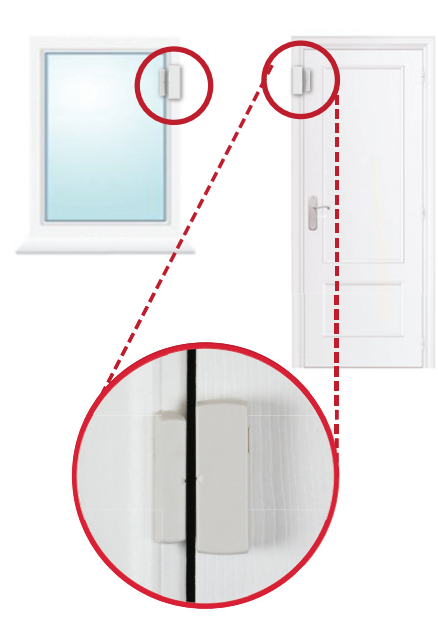

11. Place the Sensors

Mount the Window/Door Sensor on your door or window with a double-sided tape or screws. It can be also installed to monitor or protect cabinets and safes.

### 15. Keychain Remote

Arm and disarm the alarm system with a keychain remote.

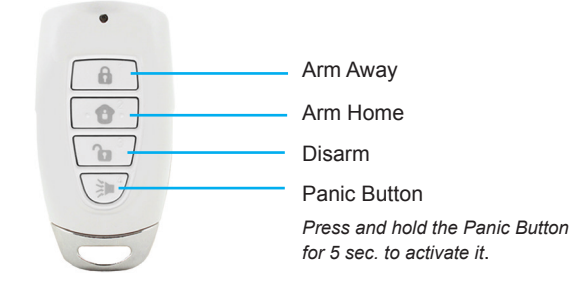

Tap the "Disarm" Button to disarm the alarm system.

### 16. Event Log

See all the recent actvities of the Alarm System on the Event Log.

|          | skyLinge | Online 🔴 |   |
|----------|----------|----------|---|
|          |          |          |   |
|          |          |          |   |
|          |          |          |   |
|          |          |          |   |
|          |          |          |   |
|          |          |          |   |
|          |          |          |   |
|          |          |          |   |
|          |          |          |   |
|          |          |          |   |
| <b>A</b> | o 🍙      |          | _ |

4. Go to "More":

|            |        |          | 100%          |
|------------|--------|----------|---------------|
|            | skyLi  | yc*      | Home 🔵        |
| System Se  | ttings |          | >             |
| Alarm Sett | ings   |          | >             |
| Event Log  |        |          | >             |
| Select Hub | ,      |          | >             |
|            |        |          |               |
|            |        |          |               |
|            |        |          |               |
|            |        |          |               |
|            |        |          |               |
|            |        |          |               |
| <b>A</b>   | Camera | <b>A</b> | e e e<br>More |

|               |                    | S) 100%              |
|---------------|--------------------|----------------------|
|               |                    |                      |
| John's Remote | System<br>Disarmed | 2014-05-26<br>19:16  |
| John's Remote | Armed Home         | 2014-05-26, 19:16    |
| Front Door    | Normal             | 2014-05-26           |
| Main Unit     | System<br>Disarmed | 2014-05-26,<br>19:16 |
| Front Door    | System Panic       | 2014-05-26<br>19:16  |
| Front Door    | Activated          | 2014-05-26,<br>19:16 |
| Main Unit     | Armed Home         | 2014-05-26,<br>19:16 |
| Front Door    | Normal             | 2014-05-26,<br>19:16 |
| Window Sensor | Normal             | 2014-05-26,<br>19:15 |
| Water Sensor  | Normal             | 2014-05-26.<br>19:15 |
| Front Door    | Activated          | 2014-05-26,<br>19:15 |
| Window Centor | Anti-stad          | 2014-05-26,          |

4. Tap on "System Settings" 4. Tap on "Event Log"

Place each of the device in the appropriate locations (see example below).

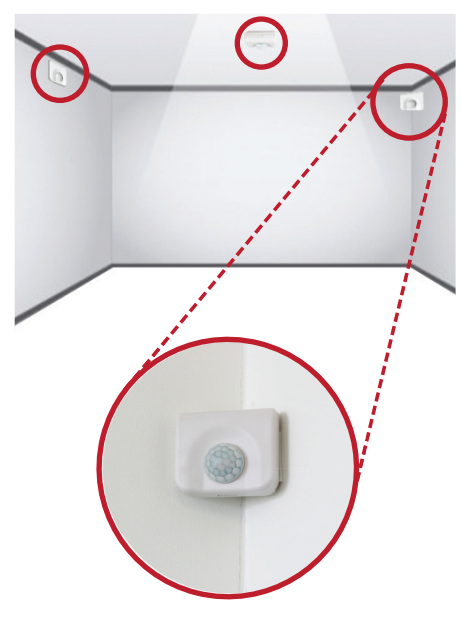

The motion sensor can be mounted with a double-sidetapes or screws in a corner, straight wall, ceiling or stand freely by itself.

NOTE: This equipment has been tested and found to comply with the limits for a Class B digital device, pursuant to part 15 of the FCC Rules. These limits are designed to provide reasonable protection against harmful interference in a residential installation. This equipment generates uses and can radiate radio frequency energy and, if not installed and used in accordance with the instructions, may cause harmful interference to radio communications. However, there is no guarantee that interference will not occur in a particular installation. If this equipment does cause harmful interference to radio or television reception, which can be determined by turning the equipment off and on, the user is encouraged to try to correct the interference by one or more of the following measures:

- Reorient or relocate the receiving antenna.

- Increase the separation between the equipment and receiver.

-Connect the equipment into an outlet on a circuit different from that to which the receiver is connected.

-Consult the dealer or an experienced radio/TV technician for help

Changes or modifications not expressly approved by the party responsible for compliance

could void the user's authority to operate the equipment. This device complies with Part

15 of the FCC Rules. Operation is subject to the following two conditions:

(1) this device may not cause harmful interference, and

(2) this device must accept any interference received, including interference that may cause undesired operation.

This device complies with Industry Canada licence-exempt RSS standard(s). Operation is subject to the following tow conditions: (1)this device may not cause interference, and(2) this device must accept any interference, includinginterference that may cause undesired operation of the device.

Le présent appareil est conforme aux CNR d'Industrie Canada applicables auxappareils radio exempts de licence. L'exploitation est autorisée aux deux conditions suivantes :(1) l'appareil ne doit pas produire de brouillage, et(2) l'utilisateur de l'appareil doit accepter tout brouillage radioélectrique subi, même si le brouillage est susceptible d'en compromettre lefonctionnement.